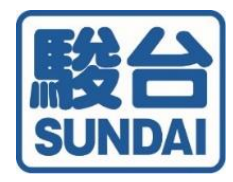

## テストの紐付けの ご案内

・テストの紐付けとは

・ テストの紐付け方法

駿台中学生テストセンター

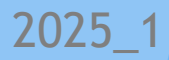

## <テストの紐付けとは>

◎「テストの紐付け」とは・・・

塾や中学校を通してご受験いただいた駿台中学生テストの成績を マイページで閲覧できる機能です。

※テストの紐付けにはマイページの会員登録が必要です。

★機能★

マイページ上ですべての成績閲覧が可能に!!

**Point I** 

Point2

『ログインは | 回』

『偏差値の推移がグラフ化』

マイページにご登録いただきテストの紐付けを行うと1度、 マイページにログインするだけで紐付けたすべての成績表が 閲覧できます。 また、紐付けたすべてのテストの教科ごと(各教科・3/4/5 教科)の偏差値推移が閲覧できます。

年間偏差値推移グラフ(偏差値30未満は表示されません)

| 中3公開プレ<br>中3第1回公開<br>中3第2回公開<br>中3第3回公開<br>中3第4回公開<br>中3第5回公開 |    | -  |    |    | -  |    |    |    |      |
|---------------------------------------------------------------|----|----|----|----|----|----|----|----|------|
| 305                                                           | ミ満 | 35 | 40 | 45 | 50 | 55 | 60 | 65 | 70以上 |

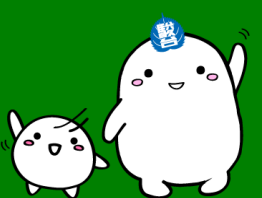

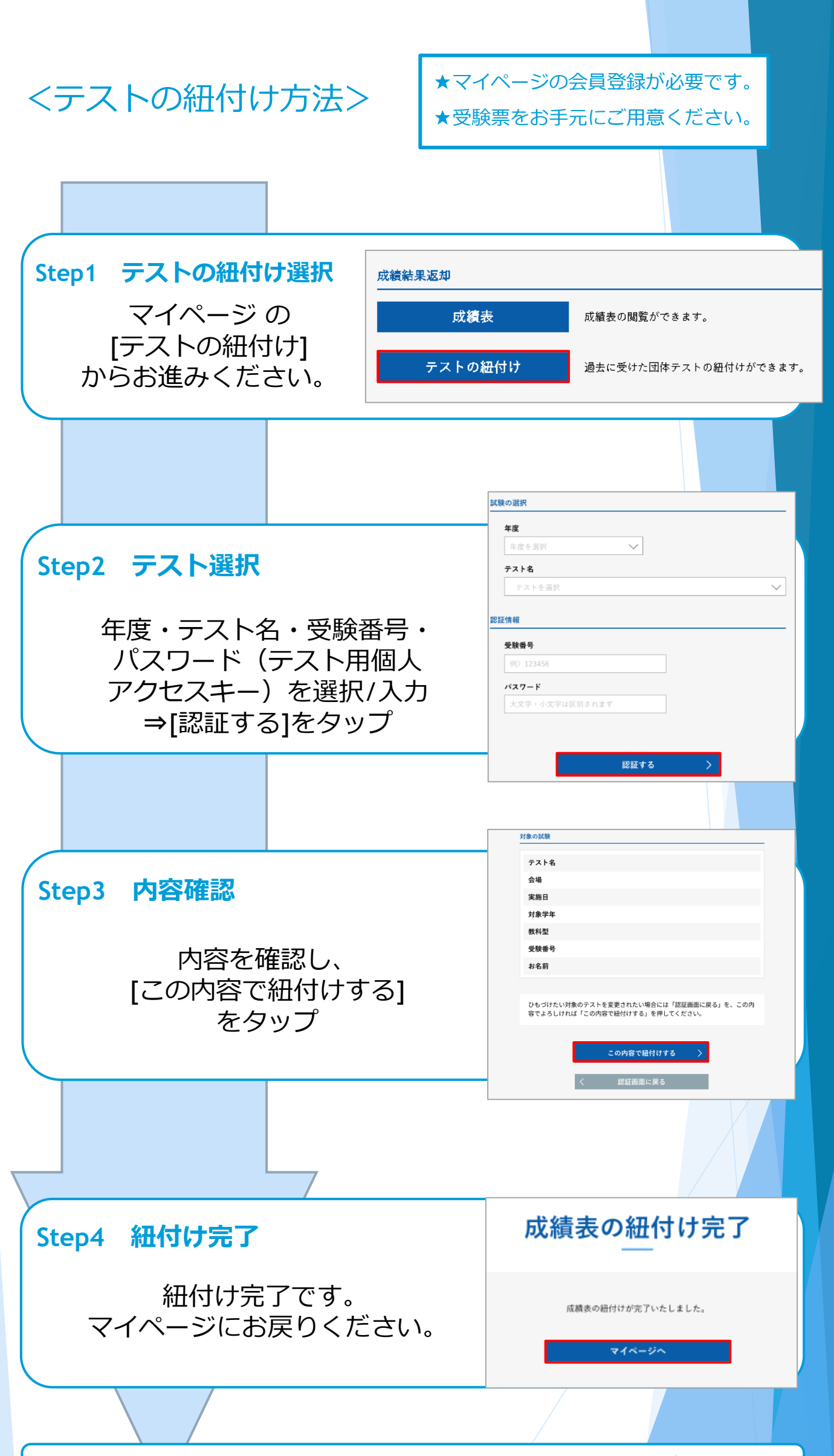

成績表の閲覧はマイページの[成績表]からお進みください。